# The Steps for Updating the 2488

Updating the 2488 is a unidirectional upgrade. You will not be able to downgrade to the previous version. Before proceeding, backup your data to CD or to your computer.

### Step 1: Burn your Disc Image.

#### For Roxio Easy CD Creator

- 1) Open Roxio Easy CD Creator.
- 2) Select CREATE DATA CD from the menu.
- 3) Under FILE, select CREATE CD FROM IMAGE...
- 4) In the Files of Type window, choose "ISO IMAGE FILES (\*.iso)"
- 5) Browse to the location of the downloaded image file.
- 6) Select the file "2488vxxx.iso "(version of the file you are updating to) and click OPEN.

#### For Nero

- 1) Go to Recorder from the top menu and select "BURN IMAGE".
- 2) Browse to the location of the downloaded image file.
- 3) Select the file **"2488vxxx.iso"** and hit **OPEN.**
- 4) At the Burn Compilation Window, select **BURN**.

#### For Mac OSX Panther

- 1) Go to your **Disk Utility** located in **Hard Disk/Applications/Utilities**.
- 2) From the **Image** menu at the top of the screen, select **BURN**.
- 3) Browse to the location of the downloaded image file.
- 4) Select the file "2488vxxx.iso " and hit OPEN.

#### For Mac OSX Jaguar

- 1) Go to your **Disk Copy** located in **Hard Disk/Applications/Utilities**.
- 2) Under the File Menu at the top of the page select "BURN IMAGE".

#### For Toast Titanium 6

- 1) Open **Toast** and select **COPY** from the Main Menu.
- 2) Click on IMAGE FILE.
- 3) **Drag** the downloaded **2488vxxx.iso** file into Toast.
- 4) Click on the **RED BUTTON** at the bottom right of the window.

### Step 2: Update the 2488.

- 1) Shutdown the 2488
- 2) Unplug everything from the 2488 except the POWER CORD.

- While holding down the MONITOR SOURCE and the SHUTDOWN buttons <u>turn on the</u> <u>power.</u>
- 4) When you see "**PREPARE UPDATE**" on the screen let go of the Buttons.
- 5) The CD tray will open, **insert the CD** and press **YES/ENTER.**
- 6) The display will then show the new version.
- 7) Press **YES/ENTER** to update the 2488.
- 8) \*\*\*\*\*\*\***VERY IMPORTANT!** \*\*\*\*\*\*\* THE POWER TO THE 2488 MUST NOT BE INTERRUPTED AT THIS TIME. POWER LOSS DURING THE UPDATE WILL RESULT IN DAMAGE TO THE 2488.
- 9) When the update is completed you will be prompted to shutdown the power. **Remove the CD from the tray** and **power off** the 2488.

## Step 3: Confirm the Update

- 1) Press the **POWER BUTTON** on the back of the 2488.
- 2) On the Boot up screen you should see "Ver. x.xx Build xxxx" (version you have updated to)
- 3) You have successfully updated your 2488